### <u>Kurzanleitung: Suche nach Veranstaltungen eines Faches über das</u> <u>Studienportal PORTA für Gäste</u>

### Auf der Homepage der Universität den Icon PORTA wählen:

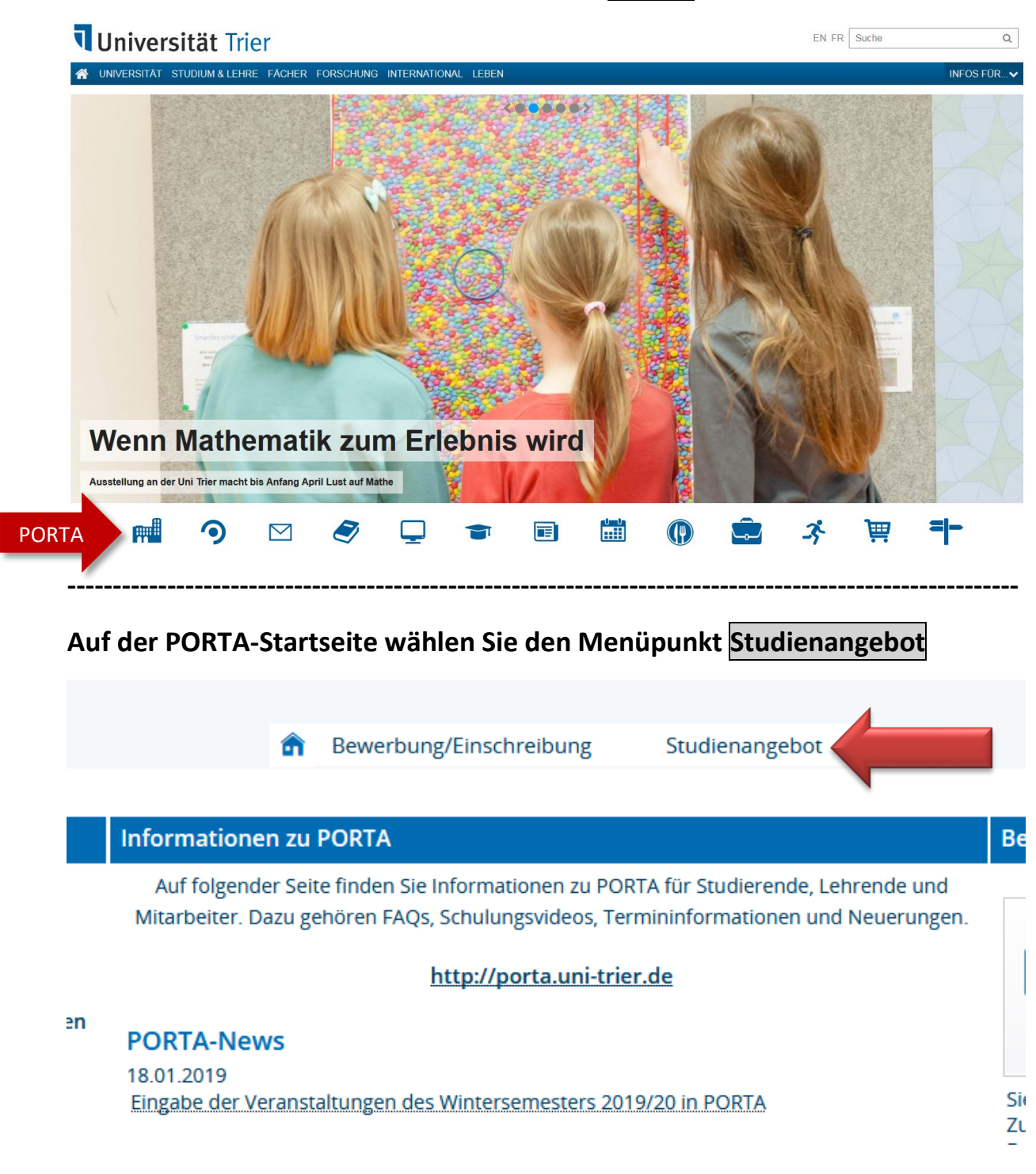

### Anschließend Veranstaltungen suchen

#### Studienangebot

Veranstaltungen suchen

Tagesaktuelle Veranstaltungen anzeigen

Hier werden Ihnen die Veranstaltungen des aktuellen Tages angezeigt (inkl. Termin,

#### Vorlesungsverzeichnis anzeigen

Veranstaltungen bearbeiten

#### In der nächsten Anzeige Erweiterte Suche wählen

| Veransta                                                                                                    | ltungen suchen        |                            |  |  |  |  |
|----------------------------------------------------------------------------------------------------|-----------------------|----------------------------|--|--|--|--|
| Suchen                                                                                                    | Eingaben zurücksetzen | Erweiterte Suche           |  |  |  |  |
| Grundda                                                                                                    | ten                   |                            |  |  |  |  |
|                                                                                                    | Suchbegriff/e         | ٩ [                        |  |  |  |  |
| Mehrfachsuche für: Nummer, Semesterunabhängiger Titel, Semesterabhängiger Titel, Dozent/in (Verantwortliche/r), Dozen (Durchführende/r) |                       |                            |  |  |  |  |
|                                                                                                    | Semes                 | ster Sommersemester 2019 👻 |  |  |  |  |

# In dem Feld Struktur, das anschließend angezeigt wird, können Sie das gesuchte Fach unter Organisationseinheit auswählen

| ) | Struktur               |   |   |             |
|---|------------------------|---|---|-------------|
|   | Organisationseinheit   | = | - |             |
|   |                        |   |   | → Auswählen |
|   | Studiengang            | = | • |             |
|   |                        |   |   | → Auswählen |
|   | Dozent Ort und Termine |   |   |             |

#### Es öffnet sich der Strukturbaum der Universität

| Auswahl | Auswahl mit<br>Unterelementen |                        |
|---------|-------------------------------|------------------------|
|         |                               | Organisationseinheiten |

Durch Klicken auf das Pluszeichen klappen Sie die Ebenen auf bis zu den einzelnen Fächern. Hier am Beispiel des Fachbereiches I mit den dazugehörigen Fächern:

| Auswahl | Auswahl mit<br>Unterelementen |                                                       |
|---------|-------------------------------|-------------------------------------------------------|
|         |                               | Organisationseinheiten                                |
|         |                               | Universität Trier                                     |
|         |                               | - Fachbereiche                                        |
|         |                               | Fachbereich I                                         |
|         |                               | Dekanat FB I                                          |
|         |                               | <ul> <li>Gleichstellungsbeauftragte/r FB I</li> </ul> |
|         |                               | Gremien des FB I                                      |
|         |                               | Forschungszentren und Institute des FB I              |
|         |                               | Erziehungs- und Bildungswissenschaften                |
|         |                               | Philosophie                                           |
|         |                               | Psychologie                                           |
|         |                               | Pflegewissenschaften                                  |
|         |                               | Psychobiologie                                        |

Um alle Veranstaltungen eines Faches zu sehen, setzen Sie ein Häkchen auf die Checkbox direkt vor dem Fachnamen (nicht auf die erste!), hier z.B. bei Philosophie

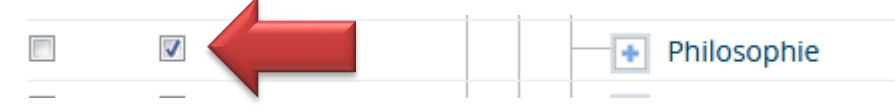

Nach dem Klick auf Auswahl übernehmen gelangen Sie zurück ins Suchmenü, nun mit dem von Ihnen gewählten Fach. Jetzt noch auf die richtige Semesterauswahl achten:

| Grunddaten                                                       |                                                                         | $\otimes$ | ) Struktur                              |
|------------------------------------------------------------------|-------------------------------------------------------------------------|-----------|-----------------------------------------|
| Suchbegriff/e 💂                                                  |                                                                         | D         | Organisationseinheit = 🗸 🗃 Philosophie  |
| Mehrfachsuche für: Nummer, Seme<br>, Dozent/in (Durchführende/r) | sterunabhängiger Titel, Semesterabhängiger Titel, Dozent/in (Verantworl | liche/r)  | ↓<br>→ Auswahl ändern → Auswahl löschen |
| Semesterabhängiger Titel                                         |                                                                         |           | Stationgung                             |
| Nummer                                                           |                                                                         |           | → Auswählen                             |
| Semester                                                         | Wintersemester 2019 🗸                                                   |           | Dozent, Ort und Termine                 |
| Veranstaltungsart                                                | = 🗸                                                                     | •         | Dozenten/Dozentinnen                    |
| Lehrsprache = 👻                                                  |                                                                         | •         | → Auswählen                             |
|                                                                  |                                                                         |           | Raum = 👻                                |
|                                                                  |                                                                         |           | → Auswählen                             |
|                                                                  |                                                                         |           | Veranstaltungsdatum                     |
|                                                                  |                                                                         |           |                                         |

Nach der Suche werden Ihnen alle Veranstaltungen dieses Faches angezeigt mit Veranstaltungsnummer, Titel, Veranstaltungsart und Dozent/in. Hier ein Teilausschnitt:

| 2 | 11300905 | Das diskontierte Subjekt                                                    | Vorlesung    | Sander Wilkens         |
|---|----------|-----------------------------------------------------------------------------|--------------|------------------------|
| 2 | 11300918 | Der Universalienstreit                                                      | Hauptseminar | Asadeh Ansari-Bodewein |
| 2 | 11300913 | Die Seele im lateinischen Mittelalter: Der Fall des John Blund (gest. 1248) | Proseminar   | Andreas Lammer         |
| 2 | 11300906 | Einführung in die Phänomenologie                                            | Proseminar   | Peter Welsen           |

Weitere Informationen zu den Veranstaltungen erhalten Sie durch Klick auf den jeweiligen Titel, unter Grunddaten allgemeine Informationen und auf der Registerkarte Termine den Ort und die Zeit der Veranstaltung:

| Grunddaten                                                        | Parallelgruppen / T                                                                                                    | Fermine Vorles       | ungsverzeichnis       | Module / Studiengänge   | Dokumente |              |                       |              |  |
|-------------------------------------------------------------------|----------------------------------------------------------------------------------------------------|----------------------|-----------------------|-------------------------|-----------|--------------|-----------------------|--------------|--|
| Titel                                                             |                                                                                                    | Das diskont          | ierte Subjekt         |                         |           | Veranstaltun | gsart                 | Vorlesung    |  |
| Nummer                                                            |                                                                                                    | 11300905             |                       |                         |           | Angebotshäu  | figkeit               | Unregelmäßig |  |
| Organisationse                                                    | inheit                                                                                                    | Philosop             | phie (Verantwortlic   | her)                    |           |              |                       |              |  |
|                                                                   | Inhalte<br>Die historische – andernfalls geschichtsphilosophische – Bedeutung der Neuzeit liegt in der Entwicklung des Begriffs des Subjekts. Ka<br>Kulminationspunkt, der insbesondere auch die Begriffsverbindung der ›Autonomie des Subjekts‹ oder des ›autonomen Subjekts‹ hen |                      |                       |                         |           |              |                       |              |  |
| Grunddaten Para                                                   | llelgruppen / Termine                                                                                                    | orlesungsverzeichnis | Module / Studiengänge | e Dokumente             |           |              |                       |              |  |
| Das diskontierte                                                  | Subjekt                                                                                                    |                      |                       |                         |           |              |                       |              |  |
| Daten für iCale                                                   | 📸 Daten für ICalendar (ics) exportieren 🛗 Einzeltermine anzeigen 🔍 Details einblenden                                                                                                    |                      |                       |                         |           |              |                       |              |  |
| Lehrsprache deutsch<br>Verantwortliche/-r • PD Dr. Sander Wilkens |                                                                                                    |                      |                       |                         |           |              |                       |              |  |
| Rhythmus                                                          | Wochentag                                                                                                    | Von - Bis            | Ausfalltermin         | Startdatum - Enddatum   | Erw. Tn.  | Bemerkung    | Durchführende/-r      | Raum         |  |
| wöchentlich                                                       | Мо                                                                                                    | 14:00 - 16:00        |                       | 28.10.2019 - 10.02.2020 |           |              | PD Dr. Sander Wilkens | A.11         |  |